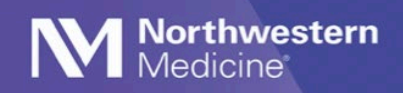

Updating the NM Workforce Application: Tip Sheet (Android)

**Please note:** The current Android version of the NM Workforce app is 1.1.7. If you do not have that version installed and do not see the **Update Available** prompt in your NM Workforce app, you will need to go to your **Company Portal** app, sign in, click on the **NM Workforce** app and click **RE-INSTALL**.

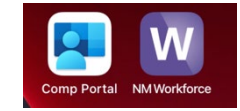

## **Updating the NM Workforce Application**

- 1. Select the NM Workforce app and enter your PIN (Figure 1).
- 2. If an update is available, you will see a System Alert box. Select UPGRADE (Figure 2).
- You will be redirected to the Company Portal app. Sign in and click RE-INSTALL at the bottom of the screen (Figure 3).

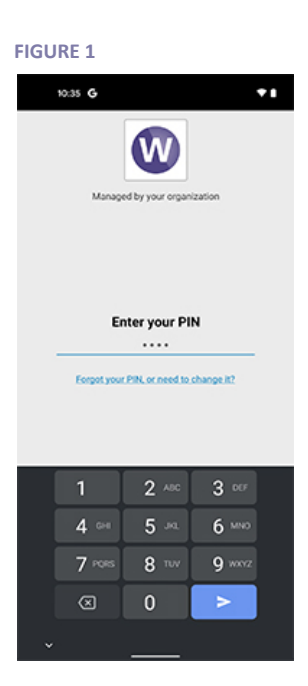

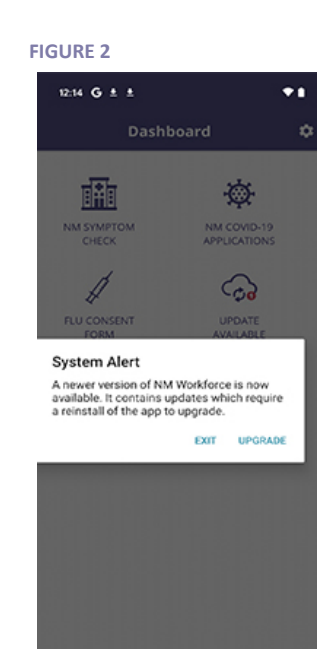

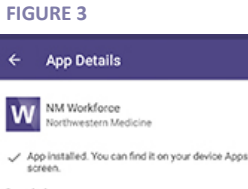

Description NM Workforce by Northwestern Medicine Size: 5.79 MB Published: 2/10/21 Version: 1.1.6(1612991845)

RE-INSTALL

- 4. Select Install (Figure 4).
- 5. Open NM Workforce App.
- 6. Select **YES** when asked to allow push notifications (Figure 5). FIGURE 4 FIGURE 5

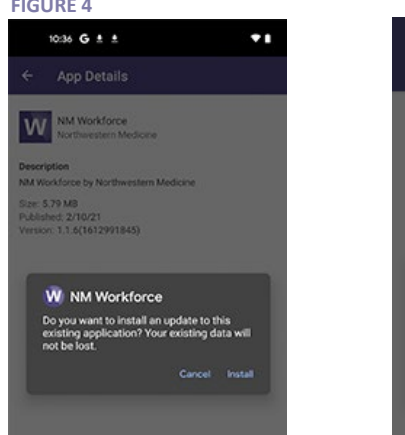

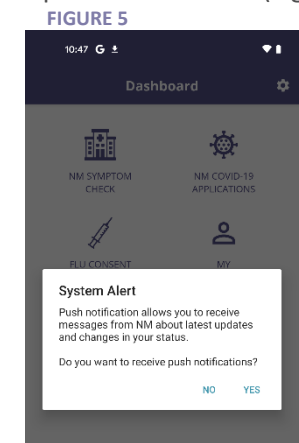